## FACULTY SELF-SERVICE: CLASS LIST TIPS & TRICKS

## **Course List**

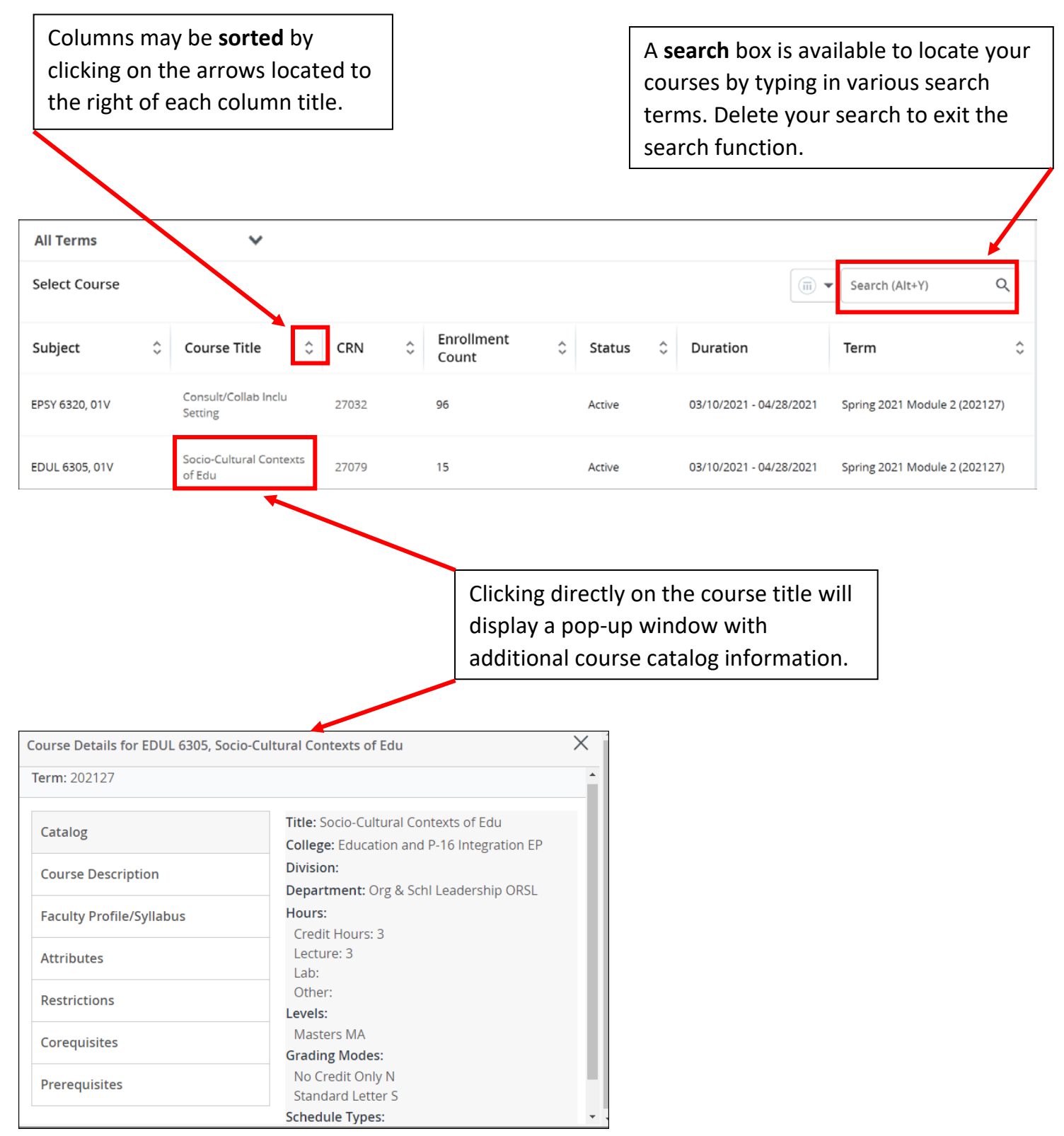

## **Class List**

Once you have clicked on a course and accessed your class list, there are several available features to use.

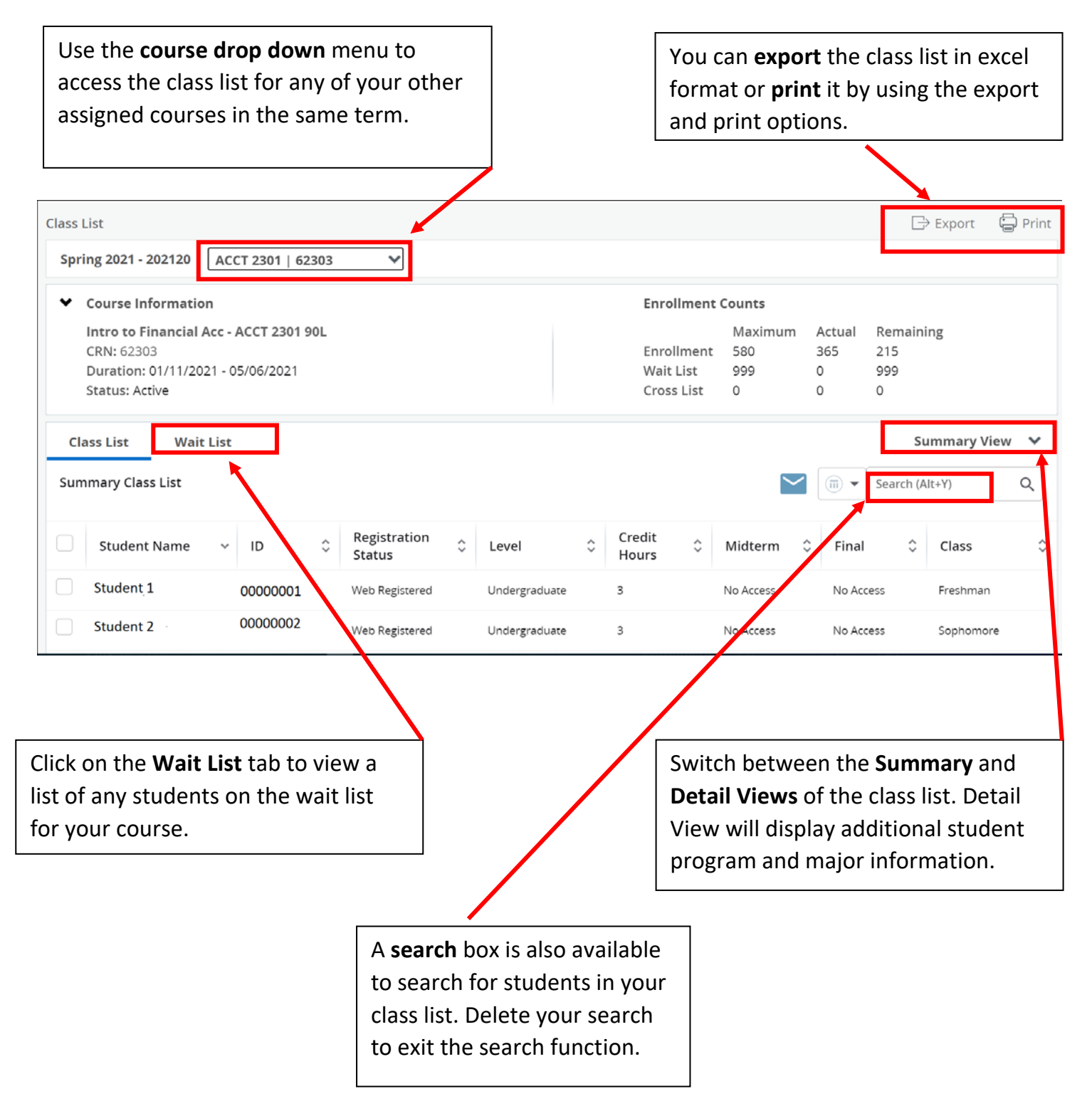

Use the navigation tools at the bottom of the list to view the additional pages of your roster or use the **Per Page** drop down to increase the number of records displayed on one page.

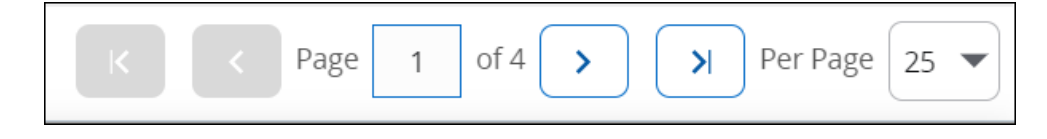

You may **email** the entire class or individual students. Click on the **email** icon located to the left of the search box after you have selected your students to email. *Note: Large rosters of more than 73 students will need to be emailed in groups of 73 or less.* 

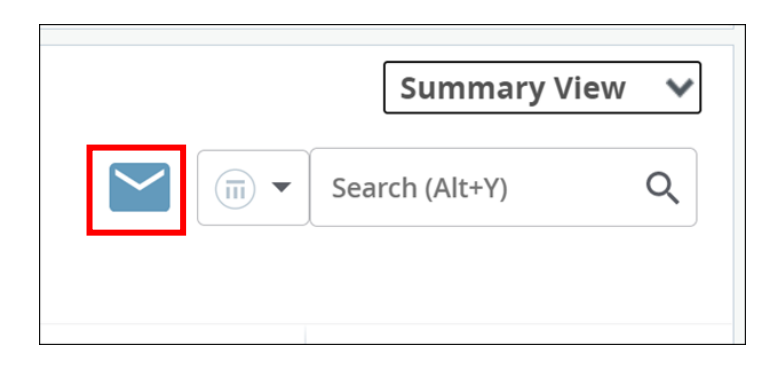

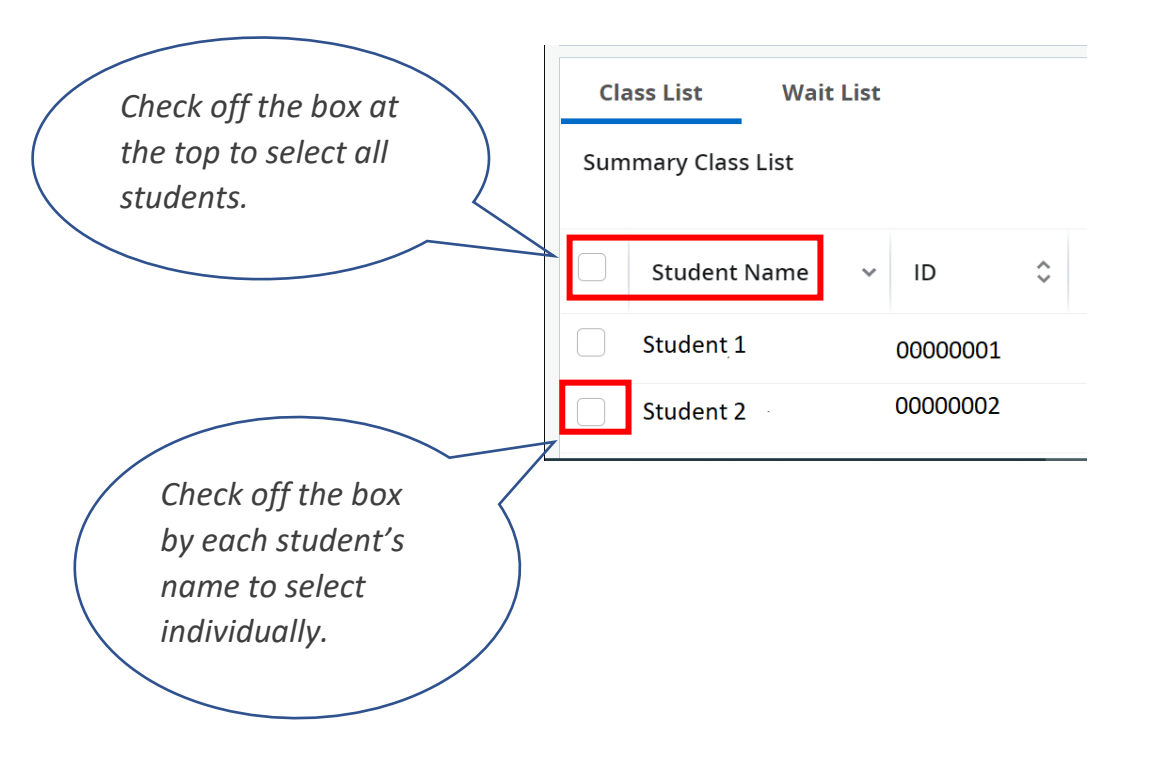

Hover over a student's name in the class list to view their picture, major information, and email address.

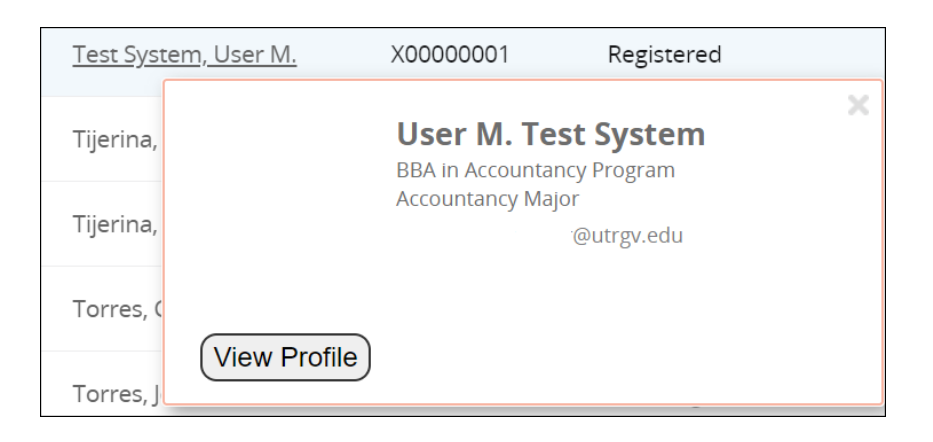

Click on a student's name within the class list or on the **View Profile** button which will take you to their **student profile page** which provides more details such as curriculum, hours, GPA, and current class schedule.

| Student Profile - User Middle Name Test System (X00000001) |                                                                                                    |                                                                                                    |                                                                                                    |                        |                                                                                                    |              |                        |                      |        |
|------------------------------------------------------------|----------------------------------------------------------------------------------------------------|----------------------------------------------------------------------------------------------------|----------------------------------------------------------------------------------------------------|------------------------|----------------------------------------------------------------------------------------------------|--------------|------------------------|----------------------|--------|
| Term: Spring 2021                                          | Standing:, as of F                                                                                                    | verall Hours: 42 Overa                                                                                                    | all Hours: 42 Overall GPA: 3.21                                                                                                    |                        |                                                                                                    |              | egistration Notices: 4 | Holds: 1             |        |
|                                                            | Bio Information<br>Email:<br>Phone:<br>Gender:<br>Date of Birth:<br>Ethnicity:<br>Race:<br>Citizensip:<br>Citizensip:<br>Citizensip:<br>Emergency Contact:<br>Emergency Phone:<br>General Information<br>Level:<br>Class:<br>Status: | @utrgw.edu<br>Female<br>10/19<br>Hispanic or Latino<br>Not Provided<br>No<br>Not a U.S. Citizen<br>Undergraduate<br>Sophomore<br>Active<br>New First Time (Undergraduate)<br>Resident<br>Not Provided<br>Fail 2013<br>Not Provided<br>Fail 2019<br>Not Provided | CURRICULUM, HOURS & GPA Primary Secondary Hours & GPA                                                                                                    |                        |                                                                                                    |              |                        |                      | *      |
| User Middle Name Test System                               |                                                                                                    |                                                                                                    | Degree:<br>Study Path:<br>Level:<br>Program:<br>College:<br>Major:<br>Department:<br>Concentration:<br>Minor:<br>Concentration:<br>Admit Type:<br>Admit Term: |                        | Bachelor of Business Admin<br>Not Provided<br>Undergraduate<br>BBA in Accountancy<br>Business and Entrepreneurship<br>Accountancy<br>School of Accountancy<br>Not Provided<br>Not Provided<br>Not Provided<br>Coordinated Admissions Program<br>Sorina 2021 |              |                        |                      |        |
| Curriculum and Courses                                     | Student Type:<br>Residency:<br>Campus:                                                                                                    |                                                                                                    | Catalog Term:                                                                                                    |                        | Spring 2021                                                                                                    |              |                        |                      |        |
| Prior Education and Testing                                | First Term Attended:<br>Matriculated Term:                                                                                                    |                                                                                                    | REGISTERED CO                                                                                                    | URSES                  |                                                                                                    |              |                        |                      | *      |
| Additional Links Below                                     | Last Term Attended:<br>Leave of Absence:<br>Graduation Information<br>Graduation Applications:<br>Advisors                                                                                                    |                                                                                                    | Course Title                                                                                                    |                        | Details                                                                                                    | CRN          | Hours                  | Registration Status  | Ins    |
| Registration and Planning                                  |                                                                                                    |                                                                                                    | Intro to Financial A                                                                                                    | Intro to Financial Acc |                                                                                                    | <u>62303</u> | 3                      | Registered           | Jur    |
| View Application to Graduate                               |                                                                                                    |                                                                                                    | Mex Am History II                                                                                                    | Mex Am History II      |                                                                                                    | 63925        | 3                      | Registered           | Jur    |
| Final Grades                                               | Primary / Staff                                                                                                    |                                                                                                    | 4                                                                                                    |                        |                                                                                                    |              |                        |                      | •      |
| Academic Record                                            |                                                                                                    |                                                                                                    | Total Hours   Regi<br>18                                                                                                    | istered Ho             | ours: 6   Billing Hours                                                                                                    | 8:6   CEU    | Hours: 0               | Min Hours: 0   Max I | Hours: |